# Samtycke till att IW har mina personuppgifter

Hur jag själv kan registrera det i Medlemsregistret.

Annika Ahlqvist 2018-05-15

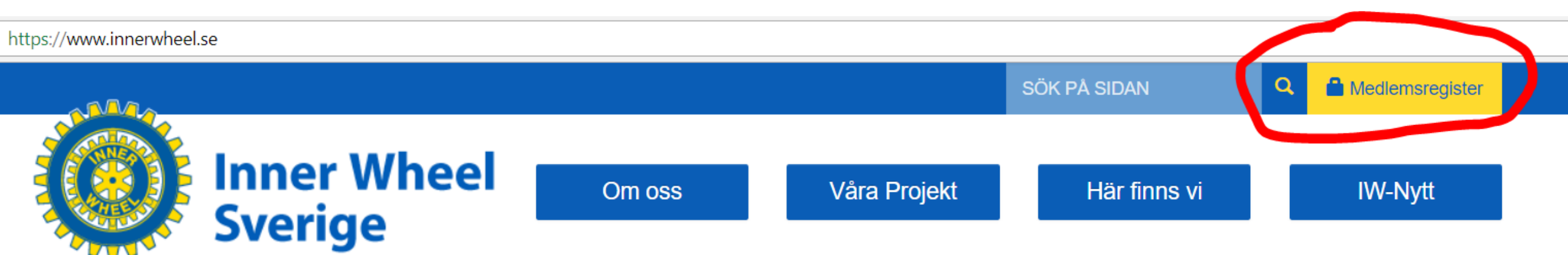

Börja med att logga in i Medlemsregistret, vet du inte dina inloggningsuppgifter så kontakta klubbens IT-administratör.

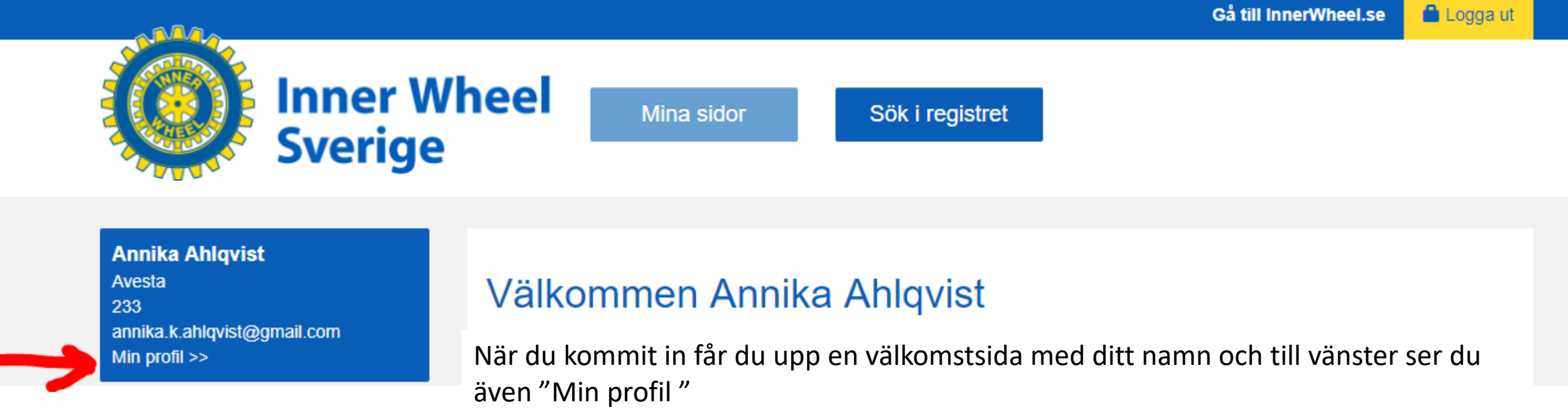

Klicka på texten "Min profil" för att komma vidare.

### 

Nu får du upp din sida där du ser en massa uppgifter om dig själv, det finns också en flik som heter Administrera och den ska du klicka på nu.

### Medlemsinformation

| Medlemstyp            | Aktiv medlem |
|-----------------------|--------------|
| Inträde avdelning     | 2018-01-15   |
| Medlemsnummer         | 1006751      |
| Personlig uppdatering |              |

Jag gjorde här en fiktiv medlem som jag visar detta på.

### Tillbaka

## Maj Majson

| Medlem                 | Adresser       | IT   | Behörigheter | Funktioner | Utmärkelser | Administrera |  |   |
|------------------------|----------------|------|--------------|------------|-------------|--------------|--|---|
| C Redigera information |                |      |              |            |             |              |  |   |
| 💌 Byt                  | bild           |      |              |            |             |              |  | • |
| 🎔 Ny a                 | adress         |      |              |            |             |              |  | • |
| 🍾 Ny I                 | т              |      |              |            |             |              |  | • |
| 🖸 Red                  | ligera inloggr | ning |              |            |             |              |  | • |
| 🌣 Ny f                 | unktion        |      |              |            |             |              |  | • |
| א Ny נ                 | utmärkelse     |      |              |            |             |              |  | • |
| 🗙 Ta b                 | oort medlem    |      |              |            |             |              |  | • |

Nu får du upp en sida med en del blå rader på, (du ser inte lika många som finns på min bild här eftersom du inte är administratör) men du har en som heter Redigera informationen högst upp och där ska du nu klicka på den lilla pilen till vänster.

# Maj Majson

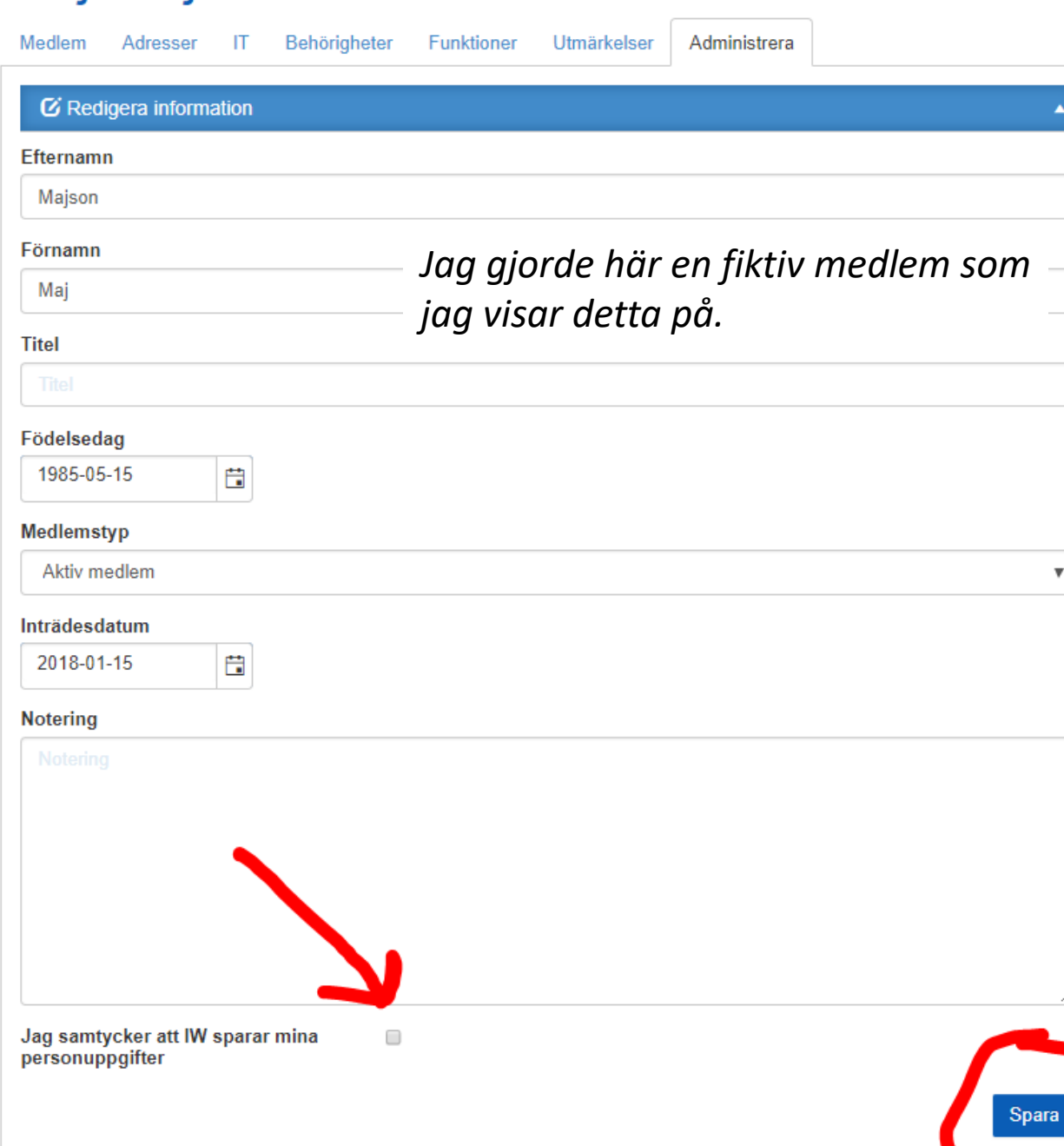

Nu öppnade sig sidan där du ser dina uppgifter och allra längst ner finns det en rad där det står: Jag samtycker att IW sparar mina personuppgifter och en liten ruta som du kan klicka på så blir det en bock i rutan. När du gjort det trycker du på Spara.

Du kommer då tillbaka till din personliga sida och högst upp på den ser du nu en grön rad

OUppdaterade Maj Majson (Medlem).

Det är en bekräftelse på att systemet har registrerat att du gjort rätt.

Du kan inte ta bort bocken i rutan igen själv utan vill du inte längre ge ditt samtycke måste du meddela detta till din administratör.